## 补修操作说明

学生登录系统,点击报名申请→教学项目报名,打开教学项目报 名页面。

| ① 常州工程教务信息综合管                                                            | 理系统                                       |    |     |             |            |              |              |          |            |                |          |        |              |              |              | 0            |
|--------------------------------------------------------------------------|-------------------------------------------|----|-----|-------------|------------|--------------|--------------|----------|------------|----------------|----------|--------|--------------|--------------|--------------|--------------|
| 报名申请▼ 信息维护▼ 选课▼ 信息查                                                      | 询•   教学评价▼                                |    |     |             |            |              |              |          |            |                |          |        |              |              |              |              |
| 学議員动伸續<br>重修振名     学生執令型申請<br>考成団目振名<br>教業項目振名<br>学生成素少分以即申請<br>学生政務定书申請 | 建筑工程学统造业2121                              | 通知 |     |             |            |              |              |          |            |                |          |        |              |              |              |              |
| 校内康桂香代申靖<br>校外成绩认定为校内学分                                                  | 课表                                        | ^  | 校历  |             |            |              |              | 20       | 21-20      | 2200           | F2份期/    | 2022   | -02-2        | 1251         | 022-0        | 7-24)        |
| - <del>7</del> -707089                                                   | 1-18属 (3-4节)-星期一-排球-大学城校区-排球场片区一-毛爽       |    | 月   | 2月          |            | 3月           |              |          | 4          | 月              |          | LULI   | 5月           |              |              | (-24)        |
|                                                                          | 1-8周(5-8节)-星期二-工程材料-大学城校区-多(B-305-徐小明     |    | 星期周 | 1 2         | 2 1        | 4            | 5            | 6 6      | 7          | 8 9            | 10 10    | 11     | 12 1         | 3 14         | 15 ·         | 15 16        |
|                                                                          | 1-19尾(5-6节)-星期五-军事理论-大学娘校区-除5-郭庆会         |    | -   | 21 28<br>22 | 1 8        | 14<br>15     | 21 :<br>22 : | 28<br>29 | 4<br>5     | 11 18<br>12 19 | 25<br>26 | 2<br>3 | 9 1<br>10 1  | 6 23<br>7 24 | 8 30<br>8 31 | 6<br>7       |
|                                                                          | 1-19周(1-2节)-星期四-英语(2-2)-大学嫉佼区-多(A-101-毛秋葬 |    | 三四  | 23<br>24    | 2 9<br>3 1 | 9 16<br>0 17 | 23 3<br>24 3 | 30<br>31 | 6 1<br>7 1 | 3 20<br>4 21   | 27<br>28 | 4      | 11 1<br>12 1 | 8 25<br>9 26 | 5            | 1 8<br>2 9   |
|                                                                          | 1-19周(7-8节)-星期英语〈2-2〉-大学城校区-多(A-101-毛秋祥   |    | 五六  | 25<br>26    | 4 1<br>5 1 | 1 18<br>2 19 | 25<br>26     | 1        | 8 1<br>9 1 | 15 22<br>16 23 | 29<br>30 | 6<br>7 | 13 2<br>14 2 | 0 27         | 7            | 3 10<br>4 11 |
|                                                                          |                                           | 更多 | в   | 27          | 6 1        | 3 20         | 27           | 3        | 10 1       | 7 24           | 1        | 8      | 15 2         | 2 29         |              | 5 12         |

在教学项目报名页面, 【补修】栏目下点击报名, 首先打开报名 说明窗口, 在报名说明窗口, 阅读说明内容, 点击【确定】, 打开报名 窗口。

| 教学项目报名         |                                                   |                                  |                    |                  |                       |
|----------------|---------------------------------------------------|----------------------------------|--------------------|------------------|-----------------------|
| 缓考<br>已报信息0条记录 | 已过报名时间                                            | 补修<br>已报信息0条记录                   | 还剩余2天              | 免修免考<br>已服信息0条记录 | 还剩余90天                |
| 报名学年:2021-2022 | <b>报名学期: 1</b> 报 名                                | 报名学年:2021-2022                   | 报名学期: 2<br>报 名     | 报名学年:2021-2022   | 报名学期: <b>2</b><br>报 名 |
| 操作 申报类型 审核状态   | ★ 读到那脸 低々尚在 · · · · · · · · · · · · · · · · · · · | iのなめ間 iのないに                      | at the state       |                  | 课程代码 课程名称 🗘           |
| <              | 学生固体学、转学、转专业等学体                                   | <b>8</b> 异动原因,未取得当前专业人才 <b>1</b> | 8养方案中规定的课程修读学分,自行报 | 21H#.            | <b>,</b><br>无数据显示     |
|                |                                                   |                                  |                    | 确 定 关 闭          |                       |

在报名窗口,选择查询条件<u>(学院栏务必选择全部)</u>,点击【查 询】,选择与当前课表时间不冲突的补修课程,填写原因,上传附件, 点击提交,系统提示操作成功,点击【确定】,关闭提示,点击【关 闭】,关闭补修报名窗口,完成提交。

| 120       | x s  | 全部                                     | *      | 开课学院           | 全部             | -           | 课程类别     | 1 全部                         | *         | 课程性                      | <b>生版</b> 全部 |          | *  |
|-----------|------|----------------------------------------|--------|----------------|----------------|-------------|----------|------------------------------|-----------|--------------------------|--------------|----------|----|
| 课程归       | R 3  | è 音B                                   |        | 课程             | 按课程代码或遗        | 眼程名称查道      | 音問门      | 1 全部                         | *         | a                        | 文明 「技校」      | [号或姓名模糊音 | 询  |
| *         | 10 E | 11111111111111111111111111111111111111 |        | 年級             | 全部             | 1           | 选择查试     | 询条件                          |           |                          | <b>4级</b> 全部 |          |    |
| -         | *    | E-46-1-11-3-19/6                       | •      | 4-33           | - A AM         | *           | ++-1<br> |                              | *         |                          | TTTP:        |          | *  |
| 9X.       |      |                                        |        | 生期             | 王即             | •           | 174      | x                            |           |                          |              | 2 点击     | 查询 |
|           |      |                                        |        |                |                |             |          |                              |           |                          |              |          | 查询 |
| 学年        | 学期   | 校区                                     | 开课类型   | 开课学院           | 课程代码           | 课程名称        | 学分       | 教师信息                         | 赦         | 学班                       | 容量(人数)       | 余量(人数)   |    |
| 2021-2022 | -    |                                        |        |                |                |             |          |                              |           |                          |              |          |    |
|           | 2    | 大学城市                                   | 主修课程 < | 建筑工程学院         | B0000014       | AutoCAD绘制建筑 | 3.0      | 800000295/徐桂明元<br>3 < 选择补修课程 | (2021-202 | <del>2-2)-</del> B000001 | 37           | 无        |    |
| ۲         | 2    | 大学城市                                   | 主修课程 < | 建筑工程学院 ④ ↓ 填写质 | B0000014<br>原因 | AutoCAD绘制建筑 | > M 15   | 800000295/徐桂明天               | (2021-202 | <u>2-2}-</u> 8000001     | 37           | 无        | ŧ1 |

提交的记录,在教学项目报名页面显示。点击【退报】,可以取 消已提交的报名。

| 教学项目报名       | 5      |         |                                       |      |              |                |           |          |              |          |              |  |
|--------------|--------|---------|---------------------------------------|------|--------------|----------------|-----------|----------|--------------|----------|--------------|--|
| 爰考           | 已过报名时间 |         | · · · · · · · · · · · · · · · · · · · |      |              |                |           | 免修       | 免考           | 还剩余90天   |              |  |
| 3报信息0条记录     |        |         |                                       | 已报信  | 息0条记录        |                |           | 已报信息0条记录 |              |          |              |  |
| 报名学年:2021-20 | 22     | 报名学期: 1 | 报名                                    | 报名   | 学年:2021-2022 | 报名学期: <b>2</b> | 报名        | 报名       | 学年:2021-2022 | 报名学期:    | 2 报名         |  |
| 操作 申报类型      | 审核状态   | 流程跟踪    | 报名学年                                  | 报名学期 | 报名原因         | 备注             | 学年        | 学期       | 开课学院         | 课程代码     | 课程名称         |  |
|              | 待审核    | 流程跟踪 打印 | 2021-2022                             | 2    | sdsd         |                | 2021-2022 | 2        | 建筑工程学院       | B0000014 | AutoCAD绘制建筑的 |  |